# Business Online Banking Positive Pay (Checks and ACH)

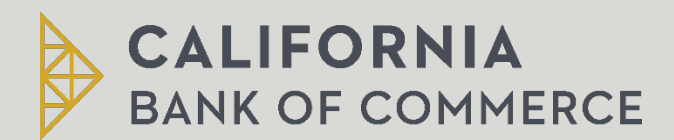

Treasury Management

# Table of Contents

| Positive Pay (Checks)                              | 2 |
|----------------------------------------------------|---|
| Entering Issued Check Items                        | 2 |
| Adding Check Issues                                | 2 |
| Importing Check Issue Files                        | 3 |
| Adding a File Definition for Importing Check Files | 4 |
| Making Decisions on Check Exceptions               | 5 |
| Cutoff Times for Decisions                         | 7 |
| Check Exception Reasons                            | 7 |
| ACH Positive Pay                                   | 8 |
| ACH Exceptions                                     | 8 |
| Making Decisions on ACH Exception Items            | 8 |
| Managing ACH Payment Rules                         | 9 |

# Positive Pay (Checks)

Positive Pay helps to prevent check fraud by allowing companies to examine questionable checks and make decisions to pay or return them. Positive Pay matches posted check information with check issue items like serial number and amount and creates exceptions if discrepancies are found. Positive Pay does not verify funds' availability (i.e. account balances) when processing checks.

#### Entering Issued Check Items

#### Adding Check Issues

- 1. Click Account Services > Positive Pay
- 2. Click Enter Issues/Voids
- 3. Complete the following fields:
  - Account
  - Check number
  - Amount
  - Issued date The date on which the check was issued.
  - Issue type Issue or Void
  - Payee The name of the payee on the check
  - Sequential entry Click this option if entering a sequence of check issue items. When this option is selected, the account information is pre-filled with the account from the previous entry and the check number is pre-filled with the next incremental check number.
- 4. If entering sequential check issues, continue adding sequential check issue items until all items have been added.
- 5. Click **Continue**.
- 6. Verify the information and click the **Submit for approval** link or click **Add issue** (depending on your role).

| Issue Verification        |                                               |
|---------------------------|-----------------------------------------------|
| () Almost done. Please co | onfirm the details below.                     |
| New Entry                 |                                               |
| Entry Type                | Issue                                         |
| Account Information       |                                               |
| Account:                  | Pirate Jake Test Acct 0001 - Checking - *0001 |
| Item Details              |                                               |
| Check Number:             | 1234                                          |
| Amount:                   | \$10.00                                       |
| Issued Date:              | 01/01/2024                                    |
| Payee:                    | Test Company LLC                              |
|                           |                                               |
| Submit for Approval       |                                               |

# Importing Check Issue Files

Large quantities of check issues can be imported into the system through a file. The company user who imports a check issue file automatically has their approval applied to the file.

- 1. Click Account Services > Positive Pay
- 2. Click Import issues.
- 3. Select a file definition and then click **Continue**. Refer to "Adding a File Definition for Importing Check Files" for instructions to setup a file definition.

| Import Issues / Manage File Formats                                                  |              |  |  |  |  |  |  |  |
|--------------------------------------------------------------------------------------|--------------|--|--|--|--|--|--|--|
| Add a file definition View the status of files imported in the last 40 calendar days |              |  |  |  |  |  |  |  |
| File Definitions                                                                     |              |  |  |  |  |  |  |  |
| (To view, edit, or delete a file definition, click the file name.)                   |              |  |  |  |  |  |  |  |
| Name ↑                                                                               | Description  |  |  |  |  |  |  |  |
| O <u>CBC Test</u>                                                                    | Test Company |  |  |  |  |  |  |  |

- 4. Click **Browse** and select the file you want to import.
- 5. Click Import file to import the file and automatically apply your approval.

| Import Confirmation     |                                                                       | 8 |
|-------------------------|-----------------------------------------------------------------------|---|
| O The file has been suc | resofully received and is being processed.                            |   |
| Import another file     |                                                                       |   |
| File Definition Name:   | Pos Pay CSV File Def                                                  |   |
| Description:            | Checks Issued for Test Company, LLC                                   |   |
| File Name:              | Test Company Upload v3.csv                                            |   |
| File Type:              | Delimited                                                             |   |
| Status:                 | To view the imported file processing status, go to File Import Status |   |

# Adding a File Definition for Importing Check Files

- 1. Click Account Services > Import issues
- 2. Click the **Add a file definition** link.
- 3. Complete the following **Description** fields and then click **Continue**:
  - Definition name: Enter the name of the definition (up to 20 alphanumeric characters).
  - Description: Enter information about the definition (up to 20 alphanumeric characters).
  - File contents: **Issues**.
  - File type: Select **Delimited**.
- 4. Complete the Characteristics fields and then click **Continue**:
  - Field delimiter: The character used to separate the data. It will be a comma (,), a dash (-), a semi-colon (;), or a Tab.
  - Text qualifier: A single or double quote that is placed on either side of the text so that if a data field includes a character such as a comma, it is not considered a field delimiter.
    - For example, if a file includes a company name like "Sample Company, Inc." the text qualifier ensures that the company name is not separated by the comma during the import process.
  - Amount format: Decimal included (i.e. 123.00) or Decimal not included (i.e. 123). An applied decimal format is required if decimals are not included.
  - Date format: Select the format that matches your file. (I.e. "04/23/2022" would use "MM/DD/YYYY")
- 5. Complete the Default Field Values (Optional) and then click **Continue**:
  - ABA/TRC
  - Account
  - Issue type: Issue or Void
  - Issue action: Add or Delete
- 6. Type the numeric order of the **Position Numb**er fields as they would appear in the file and then click **Add file definition**.
- 7. Click Add File Definition

| Description 🗹 🛞                                                                    |                                                  |                                                                                            |
|------------------------------------------------------------------------------------|--------------------------------------------------|--------------------------------------------------------------------------------------------|
| Definition Name:<br>Description:<br>File Contents:<br>File Type:                   | CBC Test<br>Test Company<br>Issues<br>Fixed      |                                                                                            |
| Characteristics                                                                    |                                                  |                                                                                            |
| Amount Format:<br>Date Format:                                                     | Decimal included ( i.e. 123.0<br>MMDDYYYY        | 00)                                                                                        |
| Default Field Values (Optional)                                                    |                                                  |                                                                                            |
| ABA/TRC:<br>Account:<br>Issue Action:<br>Field Properties                          | 122243402<br>*0001 - Pirate Jake Test Acc<br>Add | st 0001                                                                                    |
| The field properties below describe the relative locations for the data in the rec | ord. "Not used" indicates that the fit           | eld will not be present in the uploaded file.                                              |
| Field Name                                                                         | Position Number                                  | Valid Field Properties                                                                     |
| Check Number                                                                       | 17 to 26                                         | Numeric only (0-9), 15 characters max                                                      |
| Amount                                                                             | 27 to 36                                         | Numeric only (0-9), greater than 0.00 and less than 100,000,000.00                         |
| Issued Date                                                                        | 37 to 44                                         | Numeric date in specified format (for example, MMDDYY)                                     |
| Issue Type                                                                         | 45 to 45                                         | Issue, I, Void, V                                                                          |
| Debit/Credit (Optional)                                                            |                                                  | Debit, D, Credit, C                                                                        |
| Payee                                                                              | 46 to 90                                         | Alpha (a-z, A-Z), numeric (0-9), special characters (including spaces), 128 characters max |

# Making Decisions on Check Exceptions

Company users can make pay or return decisions on check exceptions.

- 1. Click Account Services > Positive Pay
- 2. Click Manage exceptions.
- 3. Go to the **Check Exceptions Awaiting Decision** section to make a decision on one or more exceptions:

| Option                                      | Description                                                                                                    |
|---------------------------------------------|----------------------------------------------------------------------------------------------------|
| A) Make a decision on one exception:        | <ol> <li>Click the Select decision link beside<br/>the exception on which you want<br/>to make a decision.</li> <li>Click a link in the Decision column.</li> </ol>                    |
| B) Apply a decision to multiple exceptions: | <ol> <li>Select the exceptions on which you<br/>want to make a decision.</li> <li>Select an Apply this decision to<br/>selected exceptions option and<br/>then click Apply.</li> </ol> |

| Check Exceptions Awaiting Decision Decisions can be made from 09:00 AM to 03:00 PM ET. Checks converted to ACH electronic payments appear with 'ACH' beside the check number. |                                                 |         |         |             |               |             |                  |       | Α                                    |
|----------------------------------------------------------------------------------------------------|-------------------------------------------------|---------|---------|-------------|---------------|-------------|------------------|-------|--------------------------------------|
| Select All                                                                                                    | Decision                                        | Account | Check ↑ | Issued Date | Issued Amount | Amount Paid | Exception Reason | Payee | Approval Status                      |
|                                                                                                    | Select Decision<br>Please select a Decision     | *0189   | 200107  |             |               | \$8,958.26  | 5 No Issue Found |       | 0 of 1 received<br>Ready to transmit |
| Apply this                                                                                                    | Apply this decisions to the selected exceptions |         |         |             |               |             |                  |       |                                      |
| Conti                                                                                                    | nue                                             |         |         |             |               |             |                  |       |                                      |

| Exception Decisions                                           |          |                | <ul> <li>All decisions          My decisions</li> </ul> |
|---------------------------------------------------------------|----------|----------------|---------------------------------------------------------|
| Check                                                         |          |                |                                                         |
| <ul> <li>Indicates item waiting for your approval.</li> </ul> |          |                |                                                         |
| Your cutoff time for decisioning is 03:00 PM ET.              |          |                |                                                         |
| *0189Checking #2 Test                                         | 23000001 | No Issue Found |                                                         |
| <ul> <li>*0189Checking #2 Test</li> </ul>                     | 200107   | No Issue Found | В                                                       |
|                                                               |          |                |                                                         |

#### 4. Click Continue.

5. Verify the decision as needed and then click Approve/Transmit.

| Positive Pay                                      |                       |                       |                          |                           |                     |                    |              |                   |       |                                |
|---------------------------------------------------|-----------------------|-----------------------|--------------------------|---------------------------|---------------------|--------------------|--------------|-------------------|-------|--------------------------------|
| Manage Exceptions                                 | Enter Issues          | Import Issues         | Import Decisions         | Update Issues             | Exception Decisions | Outstanding Issues | Stale Issues | Issue Status      |       |                                |
| Decision Confirma                                 | Decision Confirmation |                       |                          |                           |                     |                    |              |                   |       |                                |
| O The decisions below                             | have been transmi     | tted successfully.    |                          |                           |                     |                    |              |                   |       |                                |
| Checks that have been conv                        | erted into an ACH e   | lectronic payment dis | play with a check number |                           |                     |                    |              |                   |       |                                |
| New Selection                                     |                       |                       |                          |                           |                     |                    |              |                   |       |                                |
| Approved/Transmitted:<br>Approved/Transmitted By: |                       |                       | 02/17<br>TESTI           | /2022 11:38:05 AM<br>(LEE |                     |                    |              |                   |       |                                |
| Check Exceptions Appro                            | ved                   |                       |                          |                           |                     |                    |              |                   |       |                                |
| Check Exceptions Decisi                           | oned                  |                       |                          |                           |                     |                    |              |                   |       |                                |
| Decision                                          | Account               | Ch                    | eck                      | Issued Date               |                     | Issued Amount      | Amount Paid  | Exception Reason  | Payee | Approval Status                |
| Return-Did Not Iss                                | *0189                 | 23                    | 000001                   |                           |                     |                    | \$500.I      | 00 No Issue Found |       | 1 of 1 received<br>Transmitted |

#### Cutoff Times for Decisions

Company users can make a decision on any Positive Pay Exception Item between 6:00a.m. and 12:00p.m. PST. Any items that have not been reviewed will automatically be <u>returned</u>.

#### Check Exception Reasons

Checks can differ from the reconciliation file for many reasons.

| Exception<br>Reason    | Description                                                                                                    |
|------------------------|----------------------------------------------------------------------------------------------------|
| Duplicate<br>Item      | Two or more checks paid with the same serial number.                                                                                                    |
| Amount<br>Mismatch     | The paid check amount and the issued amount are not the same.                                                                                                    |
| Future Dated           | The check was paid on a date earlier than when it was issued.                                                                                                    |
| Posted<br>Against Void | A paid check matched a voided issue.                                                                                                    |
| No Issue<br>Found      | A paid check had no matching issue.                                                                                                    |
| Serial Error           | A paid check is missing a serial number. For example, the serial number may not have been correctly read during processing.                                        |
| Payee<br>Mismatch      | The payee name on the posted check does not match the issued item. This Exception Reason is only applicable to companies that have the Payee Positive Pay service. |
| Posted<br>Against Stop | A paid check matched a stopped issue.                                                                                                    |

# ACH Positive Pay

ACH Positive Pay helps mitigate the risk of fraud by allowing you to review ACH exceptions and make decisions to pay or return them. An exception is any ACH debit transaction that is blocked because it did not match the criteria defined in your payment rules.

# ACH Exceptions

Company users can make decisions on ACH Exceptions between 6:00 a.m. and 12:00 p.m. PST.

ACH exceptions with a **Pay** decision can be added to your list of originator company payment rules during the exception decision process. You will have the choice to modify the payment rule and select **Dollar Amount limits** and the **ACH Transaction Type** (ACH entry class). See Managing ACH Payment Rules below.

| Decision            | Description                                                                                                    |
|---------------------|----------------------------------------------------------------------------------------------------|
| Pay                 | A Pay decision has been made on the exception. All approvals are required before the decision is applied to the exception.                                                          |
| Return              | A Return decision has been made on the exception. All approvals are required before the decision is applied to the exception.                                                       |
| Pending<br>Decision | The decision window is still open and a decision has not been made.                                                                                                    |
| Default             | The financial organization-defined default decision was applied because a decision was not made on the exception or the decision was not fully approved during the decision window. |

# Making Decisions on ACH Exception Items

Decisions for ACH Exceptions can be made between 6:00 a.m. and 12:00 p.m. PST. If a decision is not made on an exception during this time frame, the item will be <u>returned</u>.

- 1. Click Account Services > Manage Exceptions
- 2. Click the check box beside each exception on which you want to make a decision.
- 3. Select a Decision option: PAY or RETURN
  - For **PAY** decisions, click **Edit payment rule** link to change the Maximum Amount and/or the **ACH Transaction Type**.
  - To remove the automatic payment rule, de-select the Add payment rule for this originating company check box.

#### 4. Click **Continue**

5. Review the exceptions as needed, then click Approve/Transmit.

| Verify Decisions |                                                                                             |                         |                                                                        |              |                  |               |                   |  |  |  |
|------------------|---------------------------------------------------------------------------------------------|-------------------------|------------------------------------------------------------------------|--------------|------------------|---------------|-------------------|--|--|--|
| Checks that hav  | Checks that have been converted into an ACH electronic payment display with a check number. |                         |                                                                        |              |                  |               |                   |  |  |  |
| ACH Decision     | s Selected for Ap                                                                           | proval/Transmit         |                                                                        |              |                  |               |                   |  |  |  |
|                  |                                                                                             |                         |                                                                        |              |                  |               | Change Selections |  |  |  |
| Decision         | Account                                                                                     | Originator Company Name | Amount                                                                 | Check Number | Effective Date 1 | Reject Reason | Approval Status   |  |  |  |
| Pay              | *1360                                                                                       |                         | \$437.72 02/17/2022 Unauthorized ACH 0 of 1 received Ready to transmit |              |                  |               |                   |  |  |  |
| Add payment      | Add payment rule for this originating company                                               |                         |                                                                        |              |                  |               |                   |  |  |  |
| Maximum An       | Maximum Amount ACH Transaction Type                                                         |                         |                                                                        |              |                  |               |                   |  |  |  |
| No Maximum       |                                                                                             | A                       | LL.                                                                    |              |                  |               |                   |  |  |  |

# Managing ACH Payment Rules

Payment rules are conditions that determine whether transactions are debited from accounts or blocked. If a transaction matches a payment rule, it is processed automatically. If a transaction does not match a payment rule, an ACH Exception is created.

Payment rules can be added, edited, and deleted during the ACH exception decision window from 6:00 a.m. to 12:00 p.m. PST when the item is presented only.

- 1. Click Account Services > Manage payment rules
- 2. Click the check box associated with the payment rule you want to add and then click

#### Save changes.

| Manage I                        | Exceptions                      |                                   |                                             |                         |                              |                             |                               |                                                         |
|---------------------------------|---------------------------------|-----------------------------------|---------------------------------------------|-------------------------|------------------------------|-----------------------------|-------------------------------|---------------------------------------------------------|
| Fo make a de                    | ecision on an exception         | on, choose an applic              | able decision, check the appropriate except | ons, and then click     | "Continue".                  |                             |                               |                                                         |
| ACH Except                      | tions Awaiting App              | proval and/or Decis               | sion                                        |                         |                              |                             |                               |                                                         |
| Decisions can<br>with a check r | n be made from 8:00<br>number.  | AM to 03:00 PM ET.                | ACH exceptions with a "Pay" decision are a  | utomatically added      | I to your list of authorized | originators. Checks that ha | ve been converted into an ACI | H electronic payment displa                             |
| Select All                      | Declaire                        |                                   | Originates Company Name                     |                         |                              |                             |                               |                                                         |
|                                 | Decision                        | Account                           | Originator Company Name                     | Amount                  | Check Number                 | Effective Date              | Reject Reason                 | Approval Status                                         |
|                                 | Pay                             | <u>*1360</u>                      | Unginator Company Name                      | Amount<br>\$437.        | 72 Check Number              | 02/17/2022                  | Unauthorized ACH              | 0 of 1 received<br>Ready to transmit                    |
|                                 | Pay Add payme                   | *1360<br>ent rule for this origin | hating company                              | <b>Amount</b><br>\$437. | Check Number                 | 02/17/2022                  | Reject Reason                 | Approval Status<br>0 of 1 received<br>Ready to transmit |
|                                 | Pay<br>Add payme<br>Maximum Amo | *1360<br>ent rule for this origin | hating company<br>ACH Transaction Type      | <b>Amount</b><br>\$437. | Check Number                 | 02/17/2022                  | Reject Reason                 | Approval Status<br>0 of 1 received<br>Ready to transmit |